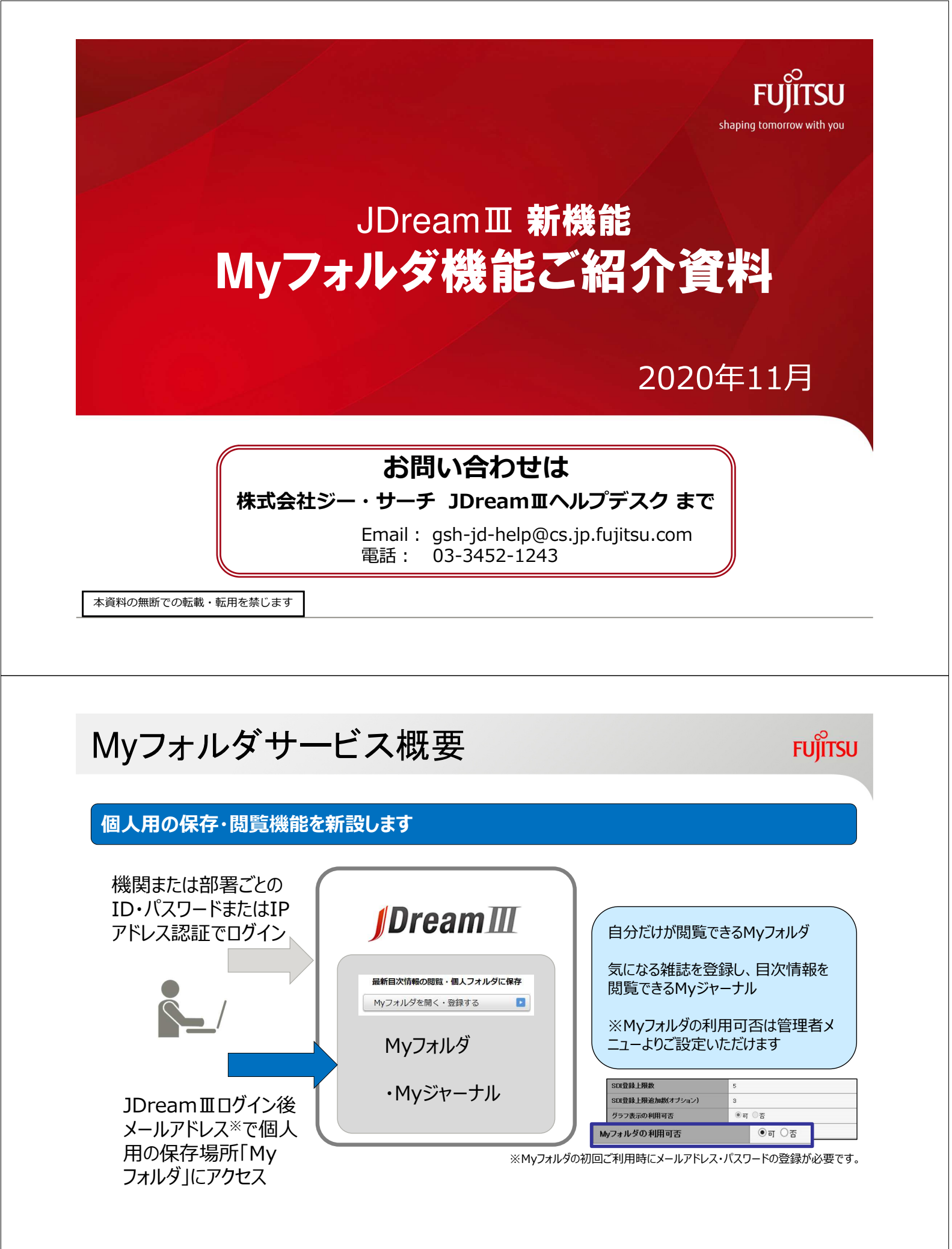

1

# Myフォルダ利用手順(ログイン)

#### FUĴÎTSU

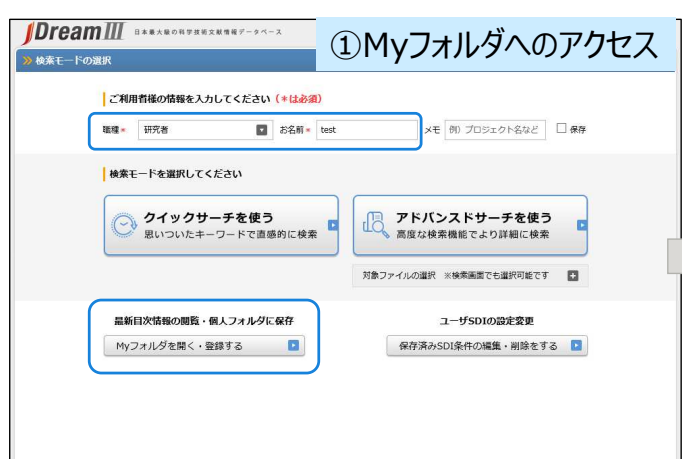

JDreamⅢログイン後の検索モードの選択画面にある 「Myフォルダを開く・登録する」ボタンをクリックします。 ※職種およびお名前の入力が必要です。

最新目次情報の閲覧・個人フォルダに保存

Myフォルダを開く・登録する

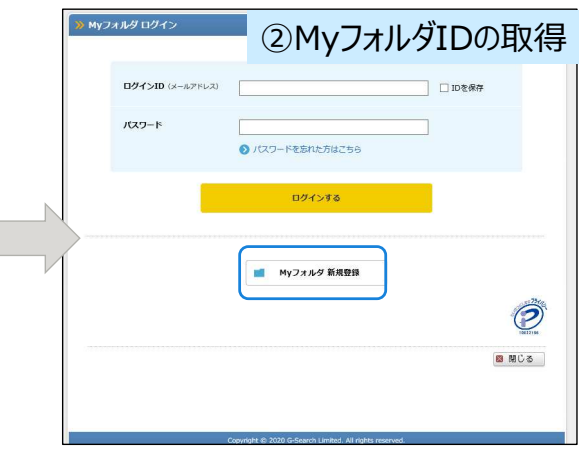

Myフォルダ利用登録済みの方は、ログインIDとパス ワードを入力してください。ログインIDを取得されてい ない場合は、新規登録が必要です。

※JDreamⅢがログアウトされますとMyフォルダはご 利用いただけません。ご注意ください。

Copyright 2020 G-SEARCH LIMITED

FUITSU

### Myフォルダ利用手順(ログインID登録)

2

|                                    | x                                            | ③利用者登録                                                             |
|------------------------------------|----------------------------------------------|--------------------------------------------------------------------|
| 仮登録                                | [<br>*                                       | ·<br>·<br>·<br>·<br>·<br>·<br>·<br>·<br>·<br>·<br>·<br>·<br>·<br>· |
| ご入力前に「個人情報に関                       | する同意文書」をお読みいただき、記入されて                        | ている内容に同意いただく必要があります。                                               |
| 個人情報に関する同様                         | 含文書                                          | ^                                                                  |
| 当社にご提供いただく優<br>きます。<br>以下に掲げる項目をご明 | 4人情報は、当社の基本姿勢とその取り取い基<br>認識、ご同意の上、お問い合わせ下さい。 | 準を明確化した「個人情報保護ポリシー」に基づき間増させていただ<br>・                               |
|                                    | ☑ 個人情報の現                                     | なり扱いに同意します                                                         |
| メールアドレスの入力                         |                                              |                                                                    |
|                                    |                                              |                                                                    |
| メールアドレス                            | test@fujitsu.com                             |                                                                    |
| メールアドレス                            | test@fujitsu.com<br>確認のため、もう一度ご入力くださ         | άι                                                                 |

個人情報の取り扱いの同意にチェックし、ログインIDとなるメールアドレスを入力してください。 送信ボタンをクリックすると、仮登録受付完了画面が表示され、アドレスにメールが送信されます。

「Myフォルダ 仮登録完了」のお知らせメールを受信すると、メール本 文中の本登録URLをクリックしてください。 本登録画面が開きます。

※URLは24時間以内にクリックしてください。 超過しますと登録が無効となりますので、ご注意ください。 ※JDreamⅢにログインした上で、本登録を行ってください。

# Myフォルダ利用手順(ログインID登録)

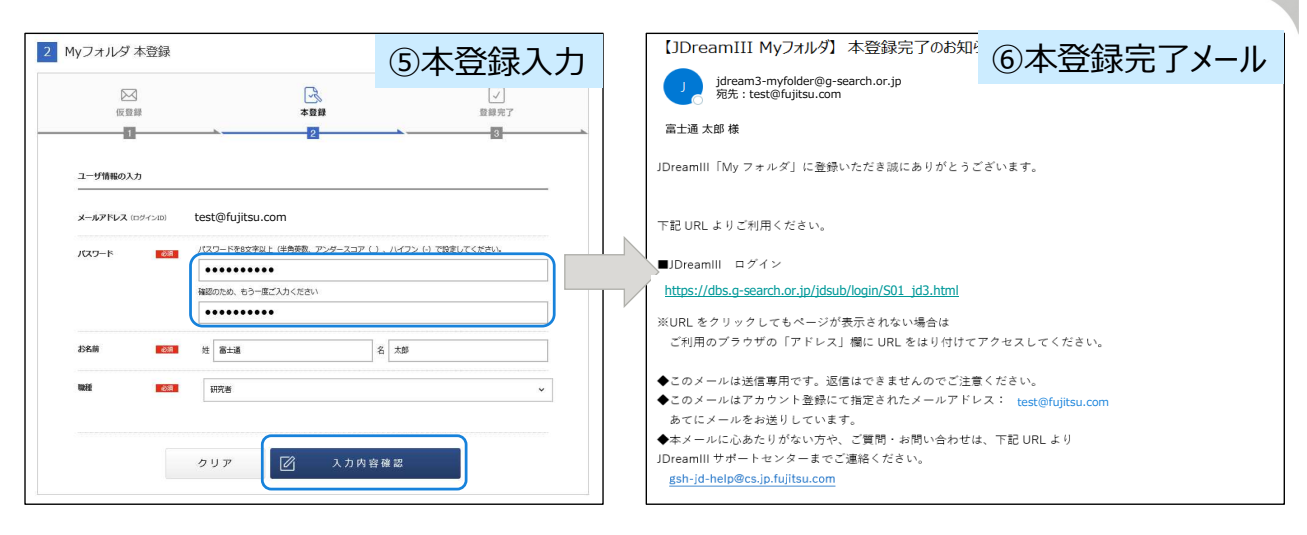

パスワード・お名前入力と職種を選択してください。 入力内容確認ボタンをクリックすると、確認画面が表示 されます。

内容に間違いがなければ、登録ボタンをクリックすると完 了です。 登録が完了するとメールアドレス宛に「Myフォルダ本登録完了」のお知らせメールが送信されます。

Copyright 2020 G-SEARCH LIMITED

②メールアドレスの入力

FUITSU

FUIITSU

#### Myフォルダ利用手順(パスワード再設定)

4

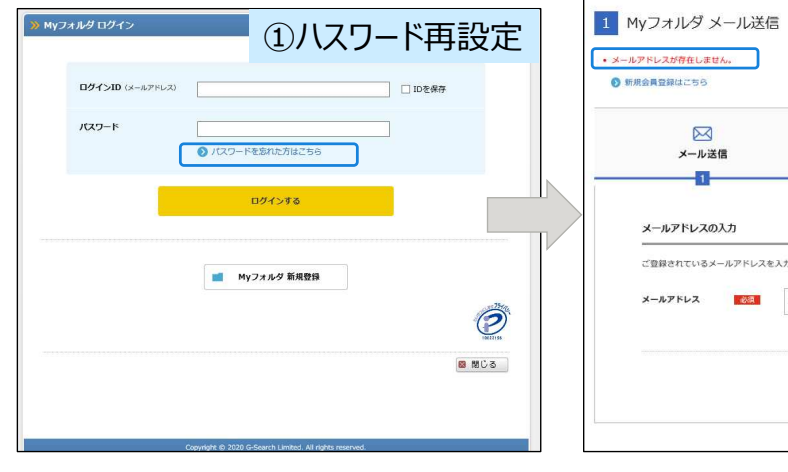

Myフォルダ ログインIDの登録確認および、パ スワードを忘れた方は、「パスワードを忘れた 方はこちら」をクリックしてください。

| メール送信               | <u>四</u><br>(ブスワード再設定 | ↓<br>設定完了 |
|---------------------|-----------------------|-----------|
| 1                   | 2                     | 3         |
| メールアドレスの入力          |                       |           |
| ご登録されているメールアドレフタ    | えわしてくだれい。             |           |
| CERCITCUDX-1071-074 |                       |           |
| メールアドレス             | test@fujitsu.com      |           |
|                     |                       |           |
|                     | -                     |           |
|                     |                       |           |

MyフォルダログインIDに登録したメールアドレスを入力し、送信して ください。

登録済アドレスであればパスワード再設定のメールが送信されます。 未登録アドレスの場合は、「メールアドレスが存在しません。」とエラー メッセージが表示されます。

# Myフォルダ利用手順(パスワード再設定)

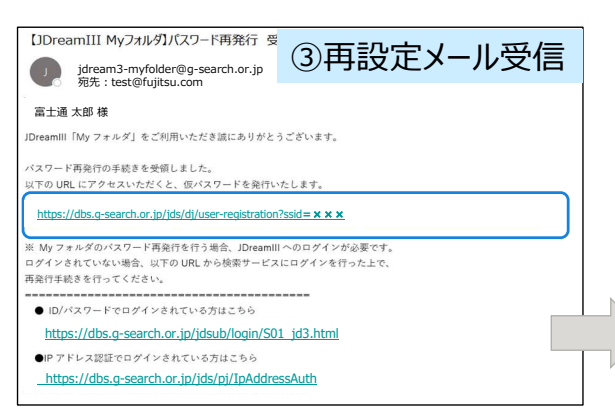

「Myフォルダ パスワード再発行」の受付完了メールを受 信すると、メール本文中にあるURLをクリックしてください。 パスワード設定画面が開きます。

※URLは24時間以内にクリックしてください。 超過すると登録が無効となりますので、ご注意ください。 ※JDreamⅢにログインし、本登録を行ってください。

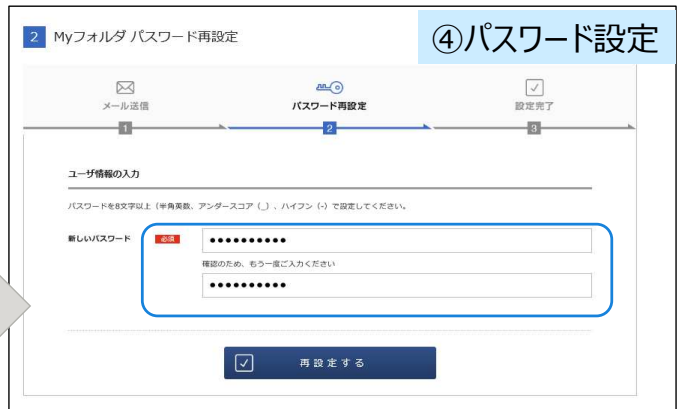

パスワード設定画面が表示されますので、パスワードを再度入 力してください。設定が完了しますと即時反映されます。

※パスワード再設定完了のメールは送信されません。

※登録ジャーナルは直近2年にJDreamⅢに収録された

Copyright 2020 G-SEARCH LIMITED

FUITSU

FUITSU

# Myジャーナル(ジャーナル登録)

| コォルダ                                | 28 間じる                                                                                                    | ≫ ジャーナル登録画面  ◎ 閉じる                                                                                                    |
|-------------------------------------|----------------------------------------------------------------------------------------------------|----------------------------------------------------------------------------------------------------|
| Myジヤ<br>3誌まで登録                      | - <b>ナル</b><br>できます。<br>目ジャーナル智能                                                                                | <ul> <li>ジャーナルを見つける<br/>登録したい「資料名」を検索してください。部分一致(資料名の一部分)検索が可能です。</li> <li>登録できる資料名は完全表記です。(例:完全表記「Journal of Internal Medicine」 省略表記「J Intern Med」)</li> </ul> |
| IEEE Journ<br>ology                 | al of Electromagnetics, RF and Microwaves in Medicine and Bi                                                    | Durnal of Internal Medicine     検索                                                                                                    |
| 括選択 一括解除                            | 1 ~ 10件目を表示 (10 件中)                                                                                             |                                                                                                    |
| No.                                 | 実現<br>非じト畳鉄路4k-イメージングのための総数合特異的界種類ペルメット作車5Fコイル DST・京<br>大路4編8円 Vol.3 No.3 Page.177-183 (2019)                   | (快来結果一覧<br>「Journal of Internal Medicine」を含む資料名が3 件見つかりました。                                                                                                    |
| 2 2                                 | インパルス無線技術に基づくMHと帯における価値カプセル内帯施画像伝送のためのデュアルパンドア<br>ンテナ設計【JST・東大規構観察】 Vol.3 No.3 Page:158-164 (2019)              |                                                                                                    |
| □ 3                                 | ■乳類細胞へのオンチップ電気原孔と効率的分子デリパリーのためのマイクロ波バイオセンサの評価<br>[JST・乳大機成額訳] Vol.3 No.3 Page.224-231 (2019)                    | *1 European Journal of Internal Medicine 登録・確認できる雑誌:                                                                                                    |
| 4                                   | 構方向および角方向のミスアラインメント服性を強化するための無線推力とデータ転送のデュアル周<br>波数混合結合コイルの設計(351・京大機械調明) Vol.3 No.3 Page.216-223 (2019)        | aumai or internal Medicine     直近2年にJDreamⅢ(     加速)                                                                                                    |
| 5                                   | ナノニューロRFID 磁気離気アンテナに基づく無線埋込みデバイス [JST・京大機林翻訳] Vol.3<br>No.3 Page.206-215 (2019)                                 |                                                                                                    |
| 6                                   | 神経電位販得のための完全受動解除インプラント:in vivo検証(JST - 現大戦結開訳) Vol.3 No.3<br>Page:199-205 (2019)                                |                                                                                                    |
| D 7                                 | グリア芽種胞腫朱分化細胞の識別のための新しいマーカーとしてのUHF-dielectrophonesisクロス<br>オーパ環波数 (JST - 京大橋補銀灯) Vol.3 No.3 Page. 191-198 (2019) |                                                                                                    |
| 8                                   | マイクロ波マイクロフルイディクスによる繊維溶液中のイオン対相互作用の微定(JST - 京大機械翻<br>訳】 Vol.3 No.3 Page. 184-190 (2019)                          | <br>  Mvジャーナル画面が表示されますので ジャーナルを登録す                                                                                                    |
| 9                                   | 433MHzでの皮下アンテナ試験のための圏状原内モデル [JST・東大機械翻訳] Vol.3 No.3<br>Page.171-176 (2019)                                      | る場合 ロジェーナル目的 ボタンをクリック ます                                                                                                    |
| □ 10                                | 周秋島出併中の意思的なRFエネルギー移動:in vitro研究 [JST・京大機械翻訳] Vol.3 No.3<br>Page: 165-170 (2019)                                 |                                                                                                    |
|                                     |                                                                                                    |                                                                                                    |
| 目 回答表示<br>■ Journal of<br>括選択 ─ 活解除 | Bicchemistry X ジャーナル構築<br>: 1~9件目を表示(9件中)                                                                       | 参照回面で見れるを入りし、快楽してにさい。 部分一致でヒットした資料名が表示されますので、希望 ジャーナルを選択し、登録ボタンをクリックしてください。 これで登録は完了です。                                                                         |

6

資料に限定されます。

### Myジャーナル(ジャーナル閲覧)

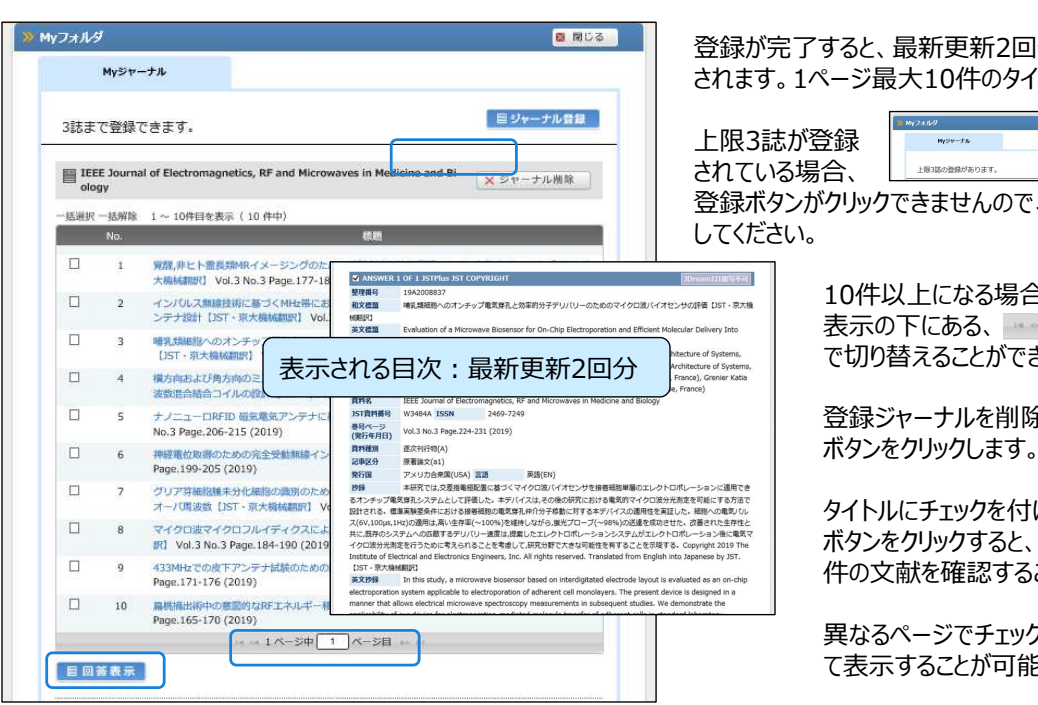

8

登録が完了すると、最新更新2回分のタイトルが表示 されます。1ページ最大10件のタイトルが表示されます。

|    | ≫ Myフォルダ      | 8 ML 8    |
|----|---------------|-----------|
| 録  | HYDY-T&       |           |
| 合、 | 上版3誌の登録があります。 | 1日ジャーナル登録 |

FUITSU

登録ボタンがクリックできませんので、ジャーナルを削除

10件以上になる場合は、タイトルリスト 表示の下にある、 ーー ー 1 ページャー・ で切り替えることができます。

登録ジャーナルを削除する場合は、 ボタンをクリックします。 × ジャーナル 側隙

タイトルにチェックを付けて ボタンをクリックすると、まとめて最大10 件の文献を確認することも可能です。

異なるページでチェックした文献もまとめ て表示することが可能です。

Copyright 2020 G-SEARCH LIMITED

### Myジャーナル(管理画面)

| DB選択初期設定          |                                                                       | ∎JD              |
|-------------------|-----------------------------------------------------------------------|------------------|
| DB選択初期設定(クイックサーチ) |                                                                       |                  |
| セッションタイムアウト設定     | 20分 🗸                                                                 |                  |
| 利用状況の表示設定         | 表示しない                                                                 | ユーザ              |
| 検索終了時の利用状況表示      | ●する ●しない                                                              | 金本版<br><b>顧客</b> |
| ログアウト後の戻り先URL     | <ul> <li>① Dream 皿ログアウト画面</li> <li>○ ユーザ設定画面</li> <li>URL:</li> </ul> | 親田               |
| SD登録上限数           | 5                                                                     | M                |
| SD登録上限追加数(オプション)  | 3                                                                     |                  |
| グラフ表示の利用可否        | <ul> <li>可 〇 否</li> </ul>                                             | 利用潮              |
| Myフォルダの利用可否       | ● 可 ○ 否                                                               | 10               |
|                   |                                                                       | ■検索              |

Myフォルダメニューで利用可否を選択することがで きます。

| フォルダ                         | ユーサ管理                          | 複数·再配利               | 6/ネットワーク利用申込                   | ユーザ道:              | 尺画面                       | ユーザ利用状況参照 | G-SearchIDマネージャ |
|------------------------------|--------------------------------|----------------------|--------------------------------|--------------------|---------------------------|-----------|-----------------|
| <b>者</b><br>数<br>記           | 基本設定<br>「基本設定:〇」の れる場合、「基本     | )ユーザ設定情報<br>設定:〇」のユー | 和は基本設定と同じ値となり;<br>げ設定情報も同時に値が変 | ます。<br>更されます。      |                           |           |                 |
| *                            |                                |                      | jdkA1499                       |                    |                           |           |                 |
|                              |                                |                      | jdk.aaa056                     |                    |                           |           |                 |
| 1                            |                                |                      | 企業向け固定料金フルプラ                   | 52                 |                           |           |                 |
| y<br>の検索                     | レダ ユーザ管<br>t                   | 理画面                  | 検索                             | ] ©x-117F1220      | 検索 ○氏名で検索                 |           | 閉じる             |
| y<br>の検索<br>際<br>結果<br><前1/2 | レダ ユーザ管<br>t<br>1 //か 泉(か)     | ●理画面                 | 換業                             | <br>] ●メールアドレスで    | 検索 ○氏名で検索                 |           | MUS             |
| の検索<br>降<br>様果<br>く前1/       | レダ ユーザ管<br>t<br>/ 1次 最後>><br>D | 野理画面                 | 秋名                             | 〕 ●メールアドレスで<br>登録日 | 検索 ○氏名で検索<br>有効 <b>期股</b> | 利用状况      | 「思じる」           |

Myフォルダユーザ管理ボタンをクリックすると、登録ユーザの検索画 面が開きます。 利用者検索でメールアドレス、名前で検索し、ユーザリストを表示 させます。検索は前方一致検索となります。

FUÏITSU

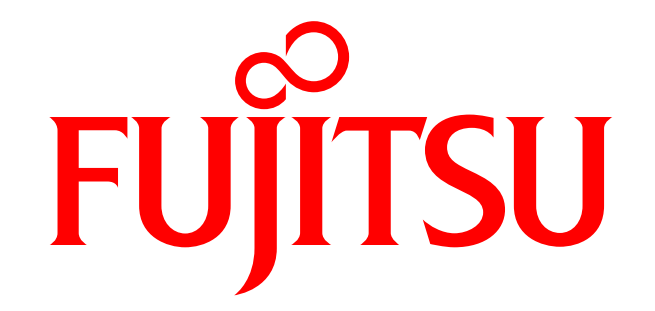

# shaping tomorrow with you